1. Follow this link https://www.awseducate.com/Registration

| Apply to join AWS Educate |                   |                |               |             |   |  |  |
|---------------------------|-------------------|----------------|---------------|-------------|---|--|--|
|                           |                   | Step 1/3: Choo | ose your role |             |   |  |  |
| Ø                         | Student           | Ð              |               | Educator    | 3 |  |  |
|                           | US Veteran        | 9              | Â             | Institution | 3 |  |  |
|                           | Company/Recruiter | Ð              |               |             |   |  |  |

2. Create acct under student you must enter a school email for free membership (12months).

| Apply to join AWS Educate Step 2/3: Tell us about yourself                                                                                       |                                                                                                    |  |  |  |  |  |
|----------------------------------------------------------------------------------------------------|----------------------------------------------------------------------------------------------------|--|--|--|--|--|
|                                                                                                    |                                                                                                    |  |  |  |  |  |
| Start typing the name of your school and select from the list. If you don't see your school,<br>enter the full name, example: Harvard University |                                                                                                    |  |  |  |  |  |
| LA                                                                                                    | California                                                                                              |  |  |  |  |  |
|                                                                                                    |                                                                                                    |  |  |  |  |  |
|                                                                                                    |                                                                                                    |  |  |  |  |  |
| Computer Science                                                                                                    | Calstatela.edu                                                                                          |  |  |  |  |  |
|                                                                                                    | Please provide a valid, current email issued by your institution. Example:<br>your_name@your_school.edu |  |  |  |  |  |
| Undergraduate-Adv Courses                                                                                                    | 12 2020 🗸                                                                                               |  |  |  |  |  |
|                                                                                                    |                                                                                                    |  |  |  |  |  |
| 12 🔽 🖛                                                                                                    | Promo Code                                                                                              |  |  |  |  |  |
|                                                                                                    | Frequently Asked Questions                                                                              |  |  |  |  |  |

Please click the box below to help assure that a person and not an automated program is submitting this application. If a set of letters is displayed enter them on the line. If you have any difficulty with the letters, you can click the reload icon to get a new set of letters, or click the headphones to hear audio of what to enter.

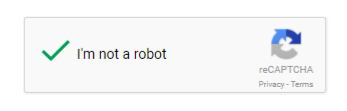

3. Next you will select the AWS Educate Starter ACCT

| Step 3/3: Choose one of the following                                                                                                    |
|----------------------------------------------------------------------------------------------------|
| Click here to enter an AWS Account ID                                                                                                    |
| Approved students are sent a welcome email and benefits including and AWS promotional code.                                                                                                    |
| Don't have one? Sign up now                                                                                                    |
| Click here to select an AWS Educate Starter Account                                                                                                    |
| An AWS Educate Starter Account is a free, capped-account that doesn't require a credit<br>card. There are some Usage limitations including an approximately 25% reduction in<br>access to AWS services. Because Starter Accounts are capped, a separate AWS<br>promotional code is not provided. |
| Frequently Asked Questions                                                                                                    |
| With a Starter Account you will receive access to AWS Educate and a lab account with your usage of AWS services capped at the lab amount. A separate AWS promotional credit will not be provided to you.                                                                                         |

# 4. You will receive an email verification (like so) follow the link included on your personal verification

Thank you for submitting your AWS Educate application!

In order for your AWS Educate application to be processed, we need to verify your email address. Please use the verification URL below to confirm your email address, review the AWS Educate program terms and conditions, and complete the application process.

https://www.awseducate.com/ConfirmEmail?ref=a1b956d4ac96c6bce7c94efdc

Thank you,

The AWS Educate Team

5. Accept the terms and conditions you must scroll through the entire Terms and Conditions before accepting or declining.

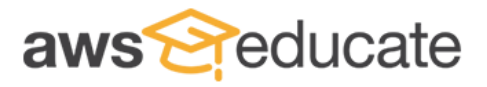

Apply to join AWS Educate

**Terms & Conditions** 

this Agreement must be made by registered or certified mail to Amazon Web Services, Inc., 410 Terry Avenue North, Seattle, WA 98109-5210 Attn: General Counsel (or if you are located in a country covered by Section 10, at the address specified in that section). Notice by you to AWS is effective upon AWS's receipt of the same. All communications and notices made or given pursuant to this Agreement must be in the English language. If we provide a translation of the English language version of this Agreement, the English language version of this Agreement will control if there is any conflict.

### 10.0. CONTRACTING ENTITY

Notwithstanding anything to the contrary in these Terms:

10.1 India Customers. If you are located in India, your contracting party will be Amazon Internet Services Private Limited ("AISPL"), and this Agreement is an agreement between you and AISPL, located at Ground Floor, EROS Plaza, Eros Corporate Centre, Nehru place, New Delhi, India – 110019. If you are located in India, all references to "AWS," "we," or "us" in this Agreement shall be deemed as referring to AISPL. Additionally, if you are located in India, this Agreement shall be deemed to differ from the above provisions as follows:

(a) The Amazon.com Privacy Notice defined in Section 4.1 shall be deemed to refer to the Amazon.in Privacy Notice located at http://www.amazon.in /gp/help/customer/display.html/?nodeId=200534380; and

(b) Under Section 9.4, any notice by you to AISPL under this Agreement must be made by registered or certified mail to Amazon Internet Services Private Limited, Ground Floor, Eros Corporate Towers, Nehru Place, New Delhi - 110 019, India (not to Amazon Web Services, Inc.).

You must scroll through the entire Terms and Conditions before accepting or declining.

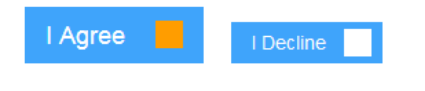

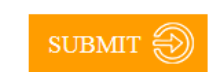

 You will receive an email once the review is complete you will need to wait a 1-2 weeks for AWS to review your application.

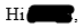

Thank you for applying for AWS Educate. We have received your application, and it is currently under review. You will receive an email once the review is complete.

If you have any questions, please click here to contact AWS Educate support.

Thank You! The AWS Educate Team

## 7. Once you get follow up email you will need to Click on the hyper link on the email to set up password / login to the AWS Educate Student Portal

Dear

Congratulations!

Your AWS Educate application has been approved. As a member of the AWS Educate program, you will gain access to the benefits listed below:

AWS Educate Student Portal The AWS Educate Student Portal is the hub for AWS Educate students around the world to find AWS content to help with classwork, connect to self-paced labs and training resources.

Click here to set your password / login to the AWS Educate Student Portal. After logging in, click AWS Account at the top of the page to access AWS services, whether you entered an AWS ID or selected Starter Account on your application. Note that Starter Accounts are not eligible for AWS Free Tier.

Bookmark the AWS Educate Student Portal for easy access, or <u>click here</u> to sign in directly.

You can access a video walk-through of the AWS Educate Student portal here.

Free AWS Essentials Training To access our foundational AWS Essentials online learning class for free and find other self-paced labs, you must have either and AWS account or an Amazon ID.

- If you have an AWS account, sign in and <u>click here</u> to receive these benefits.
- If you do not have an AWS account, <u>click here</u> and follow the instructions to create an Amazon ID to access these benefits.

Once you access the Training and Certification portal, click "Find Training" and search for "Technical" to easily locate and enroll in AWS Technical Essentials on-line training. You can access AWS training any time after setting up your account by clicking here.

Thank you again for participating in AWS Educate and we hope you enjoy the program!

The AWS Educate Team

8. Set Your Password

| awseducate                                            |                                                                                                    |  |  |  |  |  |
|-------------------------------------------------------|----------------------------------------------------------------------------------------------------|--|--|--|--|--|
| Welcome to th                                         | ne AWS Educate Community                                                                                           |  |  |  |  |  |
| Set Your Password                                     |                                                                                                    |  |  |  |  |  |
| Your Login Credential                                 | @calstatela.edu                                                                                                    |  |  |  |  |  |
| New Password                                          | •••••                                                                                                    |  |  |  |  |  |
| Verify New Password                                   |                                                                                                    |  |  |  |  |  |
|                                                       | Set Password                                                                                                    |  |  |  |  |  |
| The password you enter h<br>always more secure to not | ere will be used for access to the AWS Educate Community. It is use the same password that you use on other sites. |  |  |  |  |  |
| Please ensure your passw                              | ord meets the following requirements:                                                                              |  |  |  |  |  |
| i. Password must be                                   | at least 8 characters long                                                                                         |  |  |  |  |  |
| ii. Password must cor                                 | tain at least one letter                                                                                           |  |  |  |  |  |
| iii. Password must cor                                | tain at least one number                                                                                           |  |  |  |  |  |
| iv. Password cannot e                                 | qual or contain your user name                                                                                     |  |  |  |  |  |
| v. Password must cor                                  | itain at least one of the following characters ! # \$ % = + < >                                                    |  |  |  |  |  |

### 9. Congratulations you now have an AWS educate acct